# Oracle Banking Digital Experience

Retail Peer To Peer Payments User Manual Release 17.2.0.0.0

Part No. E88573-01

July 2017

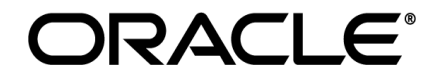

Retail Peer To Peer Payments User Manual July 2017

Oracle Financial Services Software Limited Oracle Park Off Western Express Highway Goregaon (East) Mumbai, Maharashtra 400 063 India Worldwide Inquiries: Phone: +91 22 6718 3000 Fax:+91 22 6718 3001 www.oracle.com/financialservices/

Copyright © 2017, Oracle and/or its affiliates. All rights reserved.

Oracle and Java are registered trademarks of Oracle and/or its affiliates. Other names may be trademarks of their respective owners.

U.S. GOVERNMENT END USERS: Oracle programs, including any operating system, integrated software, any programs installed on the hardware, and/or documentation, delivered to U.S. Government end users are "commercial computer software" pursuant to the applicable Federal Acquisition Regulation and agency-specific supplemental regulations. As such, use, duplication, disclosure, modification, and adaptation of the programs, including any operating system, integrated software, any programs installed on the hardware, and/or documentation, shall be subject to license terms and license restrictions applicable to the programs. No other rights are granted to the U.S. Government.

This software or hardware is developed for general use in a variety of information management applications. It is not developed or intended for use in any inherently dangerous applications, including applications that may create a risk of personal injury. If you use this software or hardware in dangerous applications, then you shall be responsible to take all appropriate failsafe, backup, redundancy, and other measures to ensure its safe use. Oracle Corporation and its affiliates disclaim any liability for any damages caused by use of this software or hardware in dangerous applications.

This software and related documentation are provided under a license agreement containing restrictions on use and disclosure and are protected by intellectual property laws. Except as expressly permitted in your license agreement or allowed by law, you may not use, copy, reproduce, translate, broadcast, modify, license, transmit, distribute, exhibit, perform, publish or display any part, in any form, or by any means. Reverse engineering, disassembly, or decompilation of this software, unless required by law for interoperability, is prohibited.

The information contained herein is subject to change without notice and is not warranted to be error-free. If you find any errors, please report them to us in writing.

This software or hardware and documentation may provide access to or information on content, products and services from third parties. Oracle Corporation and its affiliates are not responsible for and expressly disclaim all warranties of any kind with respect to third-party content, products, and services. Oracle Corporation and its affiliates will not be responsible for any loss, costs, or damages incurred due to your access to or use of third-party content, products, or services.

# **Table of Contents**

| 1. | Preface                                | 4  |
|----|----------------------------------------|----|
| 2. | Peer To Peer Payments                  | 5  |
| 3. | Payee Maintenance – Peer To Peer Payee | 12 |
| 4. | Claim Money                            | 18 |
| 5. | Claim Money (Through Link)             | 25 |

# 1. Preface

### 1.1 Intended Audience

This document is intended for the following audience:

- Customers
- Partners

### 1.2 Documentation Accessibility

For information about Oracle's commitment to accessibility, visit the Oracle Accessibility Program website at <a href="http://www.oracle.com/pls/topic/lookup?ctx=acc&id=docacc">http://www.oracle.com/pls/topic/lookup?ctx=acc&id=docacc</a>.

### 1.3 Access to Oracle Support

Oracle customers have access to electronic support through My Oracle Support. For information, visit

http://www.oracle.com/pls/topic/lookup?ctx=acc&id=info or visit

http://www.oracle.com/pls/topic/lookup?ctx=acc&id=trs\_if you are hearing impaired.

### 1.4 Structure

This manual is organized into the following categories:

*Preface* gives information on the intended audience. It also describes the overall structure of the User Manual.

Introduction provides brief information on the overall functionality covered in the User Manual.

The subsequent chapters provide information on transactions covered in the User Manual.

Each transaction is explained in the following manner:

- Introduction to the transaction
- Screenshots of the transaction
- The images of screens used in this user manual are for illustrative purpose only, to provide improved understanding of the functionality; actual screens that appear in the application may vary based on selected browser, theme, and mobile devices.
- Procedure containing steps to complete the transaction- The mandatory and conditional fields of the transaction are explained in the procedure.

If a transaction contains multiple procedures, each procedure is explained. If some functionality is present in many transactions, this functionality is explained separately.

# **1.5 Related Information Sources**

For more information on Oracle Banking Digital Experience Release 17.2.0.0.0, refer to the following documents:

- Oracle Banking Digital Experience Licensing Guide
- Oracle Banking Digital Experience Installation Manuals

# 2. Peer To Peer Payments

**Peer to Peer (P2P)** payment is a mechanism through which the customer can transfer funds from their bank account to another individual's account via the digital medium i.e. Internet or a mobile device.

Payments are categorized on the basis of transfer i.e. to account within the bank or outside the bank. If the transfer is to an account within the bank it is an internal transfer. Transfer to an account outside the bank is called Domestic transfer.

This categorization takes places when a customer saves the payee bank account details during payee maintenance. The customer is provided a single screen of Transfer money for their internal and domestic payments.

#### Workflow- Transfer Money

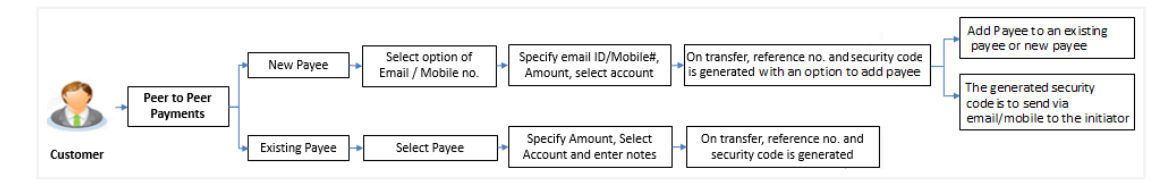

#### Workflow- Claim Money

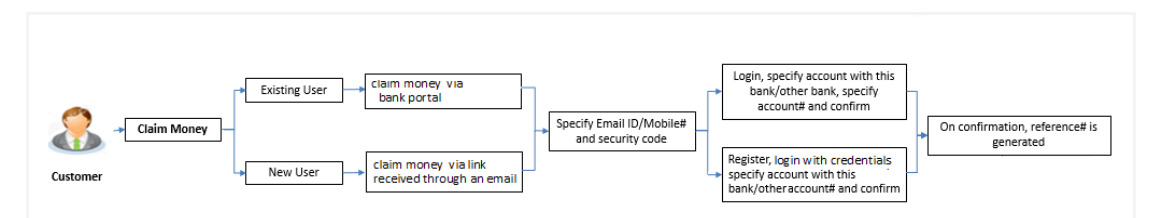

#### **Features Supported In Application**

The following features are available as part of Peer to Peer payments:

- Transfer Money
  - To existing payees
  - To new payees Transfer to new payees can be done using the payee's email id or mobile number.
- Claim Money

#### How to reach here:

Dashboard > Payments > Transfer Money OR Toggle Menu > Payments > Transfer Money > New Payee OR Dashboard > Payments Widget > Manage Payees & Billers > More Options > Pay/ View Edit

# 2.1 Transfer Money - New Payee

Using this option you can transfer funds from your account to a payee by entering mobile no. or email Id.

#### To transfer the money to new payee:

1. In the Transfer Type field, select the New Payee option.

#### **Transfer Money - New Payee**

| ≡ 💋 ZigBank                                                    | Dashboa             | rd Trends | Payments          |                       | <b>९</b> 🖂 🖒 Logout                                                                                                    |
|----------------------------------------------------------------|---------------------|-----------|-------------------|-----------------------|----------------------------------------------------------------------------------------------------|
| Transfer Money                                                 |                     |           |                   |                       |                                                                                                    |
| Pay Bills Transfer Money                                       | Issue Demand Drafts | Favorites | Upcoming Payments | Manage Payees & Bille | ers                                                                                                    |
| Transfer Type  Existing Payee  New Payee                       | My Accounts         |           |                   |                       |                                                                                                    |
| Transfer Via<br>Email/Mobile                                   | ~                   |           |                   |                       |                                                                                                    |
| Email/Mobile<br>srk@ofss.com                                   |                     |           |                   |                       | E Contraction of the contraction of the contraction |
| Amount<br>GBP ∨ £3,000.00                                      |                     |           |                   |                       | What are the benefits?                                                                                                    |
| View Limits Transfer From xxxxxxxxxxxxxxxxxxxxxxxxxxxxxxxxxxxx | ~                   |           |                   |                       | No more waiting in queues, issuing cheques or<br>late payment hassles. Consolidated view of all<br>billers and payment history.                                                                                                    |
| Balance : -£2,321.22<br>Note (Optional)                        |                     |           |                   |                       | Make all payments and recharges at one place<br>Get SMS Alerts for bill presentments,<br>payments etc.<br>Avail of automatic payments by setting a<br>standing instruction upto a defined amount                                                                                                    |
| 80 Characters Left                                             |                     |           |                   |                       | threshold or schedule payments at a later date                                                                                                    |
| Transfer 🛞 Cancel                                              |                     |           |                   |                       |                                                                                                    |
| ack to Dashboard                                               |                     |           |                   |                       |                                                                                                    |

#### **Field Description**

| Field Name               | Description                                                                                |  |  |  |  |  |  |
|--------------------------|--------------------------------------------------------------------------------------------|--|--|--|--|--|--|
| Transfer Via             | Type of mode to be selected to transfer the funds.                                         |  |  |  |  |  |  |
|                          | The options are:                                                                           |  |  |  |  |  |  |
|                          | Email/ Mobile                                                                              |  |  |  |  |  |  |
|                          | Bank Account                                                                               |  |  |  |  |  |  |
| Below field appears if y | ou select Bank Account option in the Transfer Via list.                                    |  |  |  |  |  |  |
| Bank Account             | Option to add new payee having bank account.                                               |  |  |  |  |  |  |
|                          |                                                                                            |  |  |  |  |  |  |
| Below fields appears if  | you select Email/ Mobile option in the Transfer Via list.                                  |  |  |  |  |  |  |
| Email / Mobile           | Email Id or mobile number of the payee to initiate the money transfer.                     |  |  |  |  |  |  |
| Currency                 | The currency of the amount to be transferred.                                              |  |  |  |  |  |  |
| Amount                   | Amount to be transferred.                                                                  |  |  |  |  |  |  |
| View Limits              | Link to view the transaction limits for the user.                                          |  |  |  |  |  |  |
| Transfer From            | Source account along with the account nickname from which the funds are to be transferred. |  |  |  |  |  |  |
| Balance                  | Net balance in the selected account.                                                       |  |  |  |  |  |  |
| Note                     | Narration if required for the transaction can be specified.                                |  |  |  |  |  |  |

- 2. From the Transfer Via list, select the type of payee.
  - a. If you select Email or Mobile option:
    - i. In the Email /Mobile field, enter the email id or mobile number of the recipient.
    - ii. In the **Amount** field, enter the transfer amount.
    - iii. From the **Transfer From** account list, select the appropriate account.
  - b. If you select Bank Account option:
    - i. To add new payee having bank account, click **Add Bank Account**. The **Add Payee** screen appears.
    - ii. Add the bank account details of the payee and then continue to transfer in **Add Payee** screen.
- 3. Click Transfer.

OR

Click **Cancel** to cancel the transaction.

4. The **Review** screen appears. Verify the details, and click **Confirm**. OR

Click **Cancel** to cancel the transaction.

 The Verification screen appears if transaction is configured for 2 factor authentication. Click Continue. The success message of submitting the transaction appears along with the transaction reference number and security code. The generated security code is sent via email/mobile to the initiator. OR
 Click <u>Go to Dashboard</u>, to navigate to the dashboard. OR
 Click <u>More Payment Options</u> to go to other payment options. OR
 Click <u>Add Payee</u> to add payee.

#### Success Message

| ≡ 💋ZigBank                                                                | Dashboard   | Trends              | Payments                                                    | م 🗗 🖒 Logout |  |
|---------------------------------------------------------------------------|-------------|---------------------|-------------------------------------------------------------|--------------|--|
| Peer To Peer Payment                                                      |             |                     |                                                             |              |  |
| Request submitted successfully.<br>Host Reference Number AT3POUP14001AK2B |             |                     |                                                             |              |  |
| Security Code<br>6145701113                                               |             |                     |                                                             |              |  |
| What You will like to do next                                             |             |                     |                                                             |              |  |
| Go To Dashboard More Payment Options                                      | Add Payee   |                     |                                                             |              |  |
|                                                                           |             |                     |                                                             |              |  |
|                                                                           |             |                     |                                                             |              |  |
|                                                                           |             |                     |                                                             |              |  |
|                                                                           |             |                     |                                                             |              |  |
|                                                                           |             |                     |                                                             |              |  |
|                                                                           | Copyright 2 | figBank Ltd. All Ri | ghts Reserved   Security Information   Terms and Conditions |              |  |

6. Click **Add Payee** to add the payee in existing payee group.. The message box prompting you to add the payee in existing group or new group appears.

| ≡ 💋 ZigBank                                                                                          | Dashboard Trends Payments                                                                | Q, ⊠ <sup>185</sup> () Logout |
|----------------------------------------------------------------------------------------------------|------------------------------------------------------------------------------------------|-------------------------------|
| Peer To Peer Payment                                                                                 |                                                                                          |                               |
| Request submitted successfully.<br>Host Reference Number AT3POUP14001AK2R                            |                                                                                          |                               |
| Security Code<br>6103537550<br>What You will like to do next<br>Go To Dashboard More Payment Options | Where would you like to add the payee?    Existing Payee Payee Please Select      Ok     |                               |
|                                                                                                    | Copyright ZigBank Ltd. All Rights Reserved   Security Information   Terms and Conditions |                               |

Add Payee - Addition of New Payee - for peer to peer payment

- 7. From the Where would you like to add the payee list, select the appropriate option.
- 8. If you select, **New Payee** option:

Addition of New Payee - for peer to peer payment

| ≡ 💋ZigBank                                                                                                    | Dashboard Trends Payments                                                | 🔍 🛃 🖒 Logout                                                                                                    |
|----------------------------------------------------------------------------------------------------|--------------------------------------------------------------------------|----------------------------------------------------------------------------------------------------|
| Peer To Peer Payee                                                                                                    |                                                                          |                                                                                                    |
| Payee Name<br>John Smith<br>Email / Mobile<br>srk@ofs.com<br>Nickname<br>John<br>I I I I I I I I I I I I I I I I I I I |                                                                          | <image/> <image/> <image/> <page-header><text><text><text><list-item><list-item><text></text></list-item></list-item></text></text></text></page-header> |
|                                                                                                    | Copyright ZigBank Ltd. All Rights Reserved   Security Information   Term | ns and Conditions                                                                                                    |

Click Add to add a payee.
 OR
 Click Cancel to cancel the transaction.

10. The **Add Payee - Review** screen appears. Verify the details, and click **Confirm**. OR

Click **Cancel** to cancel the transaction.

#### Addition of New Payee - Review

| ≡ 💋ZigBank                                                            | Dashboard Trends Payments                                                               | Q, ⊠ <sup>7</sup> OLogout                                                                                                    |
|-----------------------------------------------------------------------|-----------------------------------------------------------------------------------------|----------------------------------------------------------------------------------------------------|
| Peer To Peer Payee                                                    |                                                                                         |                                                                                                    |
| <ul> <li>You initiated a request to add Peer to Peer Payee</li> </ul> | . Please review details before you confirm!                                             |                                                                                                    |
| Payee Name<br>John Smith<br>Email / Mobile                            |                                                                                         |                                                                                                    |
| srk@ofss.com<br>Nickname<br>John                                      |                                                                                         |                                                                                                    |
| O Confirm S Cancel                                                    |                                                                                         | Speed up your payments!                                                                                                    |
|                                                                       |                                                                                         | Tag any transaction as favourite on the<br>Payment Receipt Screen, so the next time you<br>can execute the same transaction with fewer<br>clicks. |
|                                                                       |                                                                                         | Simple steps to fast track your banking transactions:                                                                                             |
|                                                                       |                                                                                         | -Select the transaction you wish to perform -Funds Transfer or Bill Payment                                                                       |
|                                                                       |                                                                                         | -Complete your transaction                                                                                                    |
|                                                                       |                                                                                         | -Tag your transaction as favourite on the<br>Payment Receipt Screen                                                                               |
|                                                                       |                                                                                         |                                                                                                    |
|                                                                       | Copyright ZigBank Ltd. All Rights Reserved   Security Information   Terms and Condition | 5                                                                                                    |

11. The success message of submitting the request appears. OR

Click <u>**Go To Dashboard**</u>, to navigate to the dashboard. OR

Click More Payment Options to go to the other payment options.

#### Addition of New Payee - Confirm

| ≡                | 💋 ZigBank                     | Dashboard     | Trends            | Payments                                                   | ٩ | ⊠7 | 🖒 Logout |
|------------------|-------------------------------|---------------|-------------------|------------------------------------------------------------|---|----|----------|
| Peer To          | Peer Payee                    |               |                   |                                                            |   |    |          |
| ⊘ <sup>Red</sup> | quest submitted successfully. |               |                   |                                                            |   |    |          |
| What You         | ı will like to do next        |               |                   |                                                            |   |    |          |
| Go To D          | ashboard More Payment Options |               |                   |                                                            |   |    |          |
|                  |                               |               |                   |                                                            |   |    |          |
|                  |                               |               |                   |                                                            |   |    |          |
|                  |                               |               |                   |                                                            |   |    |          |
|                  |                               |               |                   |                                                            |   |    |          |
|                  |                               |               |                   |                                                            |   |    |          |
|                  |                               |               |                   |                                                            |   |    |          |
|                  |                               | Copyright Zig | Bank Ltd. All Rig | hts Reserved   Security Information   Terms and Conditions |   |    |          |

# 3. Payee Maintenance – Peer To Peer Payee

This option allows the customer to maintain the payees for the fund payment transactions.

#### How to reach here:

Dashboard > Payments Widget > Manage Payees & Billers OR Dashboard > Toggle Menu > Payments > Manage Payees & Billers OR Dashboard > Payments Menu > Manage Payees & Billers

# 3.1 Payee Summary

Summarized views of all the peer to peer Payees maintained by the logged in user, are listed on Payee Summary screen. A quick search is available on the screen by specifying the payee name. Further drill down is provided on the payee to view the complete details of a payee.

#### Manage Payees & Billers

| ≡ 💋ZigBank                                              | Dashboard           | d Trends                | Payments                           |                             | Q, ⊠ <sup>11</sup> O⊔ogout                              |
|---------------------------------------------------------|---------------------|-------------------------|------------------------------------|-----------------------------|---------------------------------------------------------|
| Payee List                                              |                     |                         |                                    |                             |                                                         |
| Pay Bills Transfer Money                                | Issue Demand Drafts | Favorites               | Upcoming Payments                  | Manage Payees & Bille       | rs                                                      |
| Manage Whom <ul> <li>Payees</li> <li>Billers</li> </ul> |                     |                         |                                    |                             |                                                         |
| Search By Payee Name                                    | 9                   |                         |                                    |                             |                                                         |
| amar                                                    | $\checkmark$        |                         |                                    |                             |                                                         |
| balu                                                    | $\checkmark$        |                         |                                    |                             |                                                         |
| Johanathan                                              | $\checkmark$        |                         |                                    |                             |                                                         |
| Raj                                                     | $\sim$              |                         |                                    |                             | Want to make a payment to someone new?<br>Add New Payee |
| Sam Smith                                               | $\sim$              |                         |                                    |                             |                                                         |
| Back to Dashboard                                       |                     |                         |                                    |                             |                                                         |
|                                                         | Соруг               | ight ZigBank Ltd. All I | Rights Reserved   Security Informa | tion   Terms and Conditions |                                                         |

#### **Field Description**

| Field Name                                                                          | Description                        |  |  |  |  |
|-------------------------------------------------------------------------------------|------------------------------------|--|--|--|--|
| Manage Whom Allows the user to select either payee or billers.                      |                                    |  |  |  |  |
| Payees List                                                                         | Displays the list of payee's name. |  |  |  |  |
| Below fields appear if you click down arrow $^{\checkmark}$ against the payee name. |                                    |  |  |  |  |
| Payee Name                                                                          | Name of the payee.                 |  |  |  |  |

| Field Name              | Description                                                                                                    |
|-------------------------|----------------------------------------------------------------------------------------------------|
| Payee Type              | Type of a payee (Internal / Domestic / International / Domestic Demand<br>Draft / International Demand Draft / Peer to Peer) |
| Add New<br>Account      | Link to add a new account type payee.                                                                                        |
| Add New<br>Demand Draft | Link to add a new demand draft type payee.                                                                                   |

#### To manage payees:

 In the Manage Whom field, select the Payee option. All the beneficiaries (Payees) appear on Manage Payees & Billers screen. OR
 Click the Add New Payee link if you want to add a new payee.

Click the <u>Add New Payee</u> link if you want to add a new payee.

2. From the **Payee List**, select and click on relevant payee whose details you want to view. OR

Click  $^{\circ}$  to search and select the payee whose details you want to view. A card displaying Payee Name, Payee Type and links to add new payee appears. OR

Click Add New Payee to create new payee.

#### Manage Payees & Billers

| ≡ 💋 ZigBank                       | C Dashboa              | ard Trends               | Payments                          |                               | Q ⊠ <sup>83</sup> O Logout       |
|-----------------------------------|------------------------|--------------------------|-----------------------------------|-------------------------------|----------------------------------|
| Payees List                       |                        |                          |                                   |                               |                                  |
| Pay Bills Transfer Mone           | ey Issue Demand Drafts | Favorites                | Upcoming Payments                 | Manage Payees & Bille         | ers                              |
| Manage Whom<br>O Payees O Billers |                        |                          |                                   |                               |                                  |
| Payees List                       |                        |                          |                                   |                               |                                  |
| ravi                              | ٩                      |                          |                                   |                               |                                  |
| ravibank                          | ^                      |                          |                                   |                               |                                  |
| ravibank1                         | International          |                          |                                   |                               | Weth miles and the second second |
| Add New Account                   | Add New DD             |                          |                                   |                               | Add New Payee                    |
|                                   |                        |                          |                                   |                               |                                  |
| Back to Dashboard                 |                        |                          |                                   |                               |                                  |
|                                   | Сор                    | oyright ZigBank Ltd. All | Rights Reserved   Security Inform | nation   Terms and Conditions |                                  |

3. Click <sup>1</sup> and then click **View/Edit**. The **View/ Edit Payee** screen appears. OR

Click Add New Account or Add New Demand Draft to add new account type or demand draft type of payee. OR

Click Back to Dashboard to navigate back to the dashboard.

| =                    | 혿 ZigBank      | Dashboard T                  | rends Payments                              |                                |            | 🔍 🖂 🖞 Logout                  |
|----------------------|----------------|------------------------------|---------------------------------------------|--------------------------------|------------|-------------------------------|
| Payees Lis           | t              |                              |                                             |                                |            |                               |
| Pay Bills            | Transfer Money | View/Edit Payee              |                                             |                                | $\otimes$  |                               |
| Manage Who<br>Payees | om<br>Billers  | Payee Name : ravibank        |                                             |                                |            |                               |
|                      | _              | Account Name<br>ravi bankdet | Nickname<br>ravibank1                       | Account Type<br>International  |            | _                             |
| Payees Lis           | t              | Pay Via<br>Specific Bank     | Bank Details<br>citi bank<br>23 park gb     | Daily Limit<br>£50,000.00      | Edit       |                               |
|                      |                |                              | london<br>GB                                |                                |            |                               |
| ravibank             | Internat       | Pay                          |                                             |                                |            |                               |
| Add                  | law Account    | Add New DD                   |                                             |                                | want to ma | ake a payment to someone new? |
|                      |                |                              |                                             |                                |            | Add New Payee                 |
| Back to Dashbo       | pard           |                              |                                             |                                |            |                               |
|                      |                | Copyright ZigBar             | ak Ltd. All Rights Reserved   Security Info | rmation   Terms and Conditions |            |                               |

#### Manage Payees & Billers - View/ Edit Payee

#### **Field Description**

| Field Name                                                       | Description                                                                                                    |  |  |
|------------------------------------------------------------------|----------------------------------------------------------------------------------------------------|--|--|
| Peer to Peer Paye                                                | ee Details                                                                                                    |  |  |
| Payee Name                                                       | Name of the payee.                                                                                                |  |  |
| Nickname                                                         | Nick name to identify the payment destination (account).<br>This field appears if payee is holding a bank account |  |  |
| Account Type                                                     | Peer to Peer                                                                                                    |  |  |
| Transfer Mode                                                    | Mobile/Email Id.                                                                                                  |  |  |
| Transfer Value                                                   | Mobile Number of the payee/ Email Id of the payee.                                                                |  |  |
| Daily Limit                                                      | Limit set to transfer the funds.                                                                                  |  |  |
| 4. Click <b>Pay</b> to transfer funds/ issue demand draft.<br>OR |                                                                                                    |  |  |

Click **Edit** against the Daily Limit field to edit the daily transaction limit. The **View/ Edit Payee** screen with values in editable form appears. OR

Click **Delete** to delete the payee.

# 3.2 Peer to Peer Payments – Edit Payee

Application allows the customer to edit the payees created by logged in user. As a part of edit payee functionality, customer is allowed to change only the 'Daily Limits'. An option of transferring the funds to the Payees is also available on the screen.

#### To edit the peer to peer payee:

1. In the **Manage and Billers** screen, select and click on relevant payee whose details you want to edit, from the **Payee List**,.

OR

Click  $^{\circ}$  to search and select the payee whose details you want to edit. A card displaying Payee Name, Payee Type and links to add new payee appears.

2. Click and then click View / Edit. The View / Edit Payee screen appears. OR

Click Add New Account or Add New Demand Draft to add new account type or demand draft type of payee.

 Click Edit to edit the payee. The View/ Edit Payee screen with values in editable form appears. OR

Click Pay to transfer funds/ issue demand draft.

OR

Click **Delete** to delete the payee.

| ≡ 🥏 ZigBan             | k              | Dashboard               | Trends  | Payments                     |                        |              | <b>Ϛ ⊠<sup>19</sup> ⊕</b> ۲૦∞                           | ut |
|------------------------|----------------|-------------------------|---------|------------------------------|------------------------|--------------|---------------------------------------------------------|----|
| Payee List             |                |                         |         |                              |                        |              |                                                         |    |
| Pay Bills Transfer №   | loney Issue De | mand Drafts Fa          | vorites | Upcoming Payments            | Manage Paye            | es & Billers |                                                         |    |
| Manage Whom            |                | View/Edit Paye          | e       |                              |                        | $\otimes$    |                                                         |    |
| • Payees • Billers     |                | Payee Name : Jo         | hnson   |                              |                        |              |                                                         |    |
| Search By Payee Name   |                | Nickname<br>John        |         | Account Type<br>Peer To Peer |                        |              |                                                         |    |
| Ali                    |                | Transfer Mode<br>Mobile |         | Transfer Value<br>9812212121 | Daily Limit<br>Not Set | Edit         |                                                         |    |
| DeepInternationalSwift |                |                         |         |                              |                        |              | A A A A A A A A A A A A A A A A A A A                   |    |
| dipensh                |                | Pay                     |         |                              |                        |              |                                                         |    |
| draftinter             |                |                         | _       |                              |                        |              | Nant to make a payment to someone new?<br>Add New Payee |    |
| internal               |                | ~                       |         |                              |                        |              |                                                         |    |
| Johnson                |                | ^                       |         |                              |                        |              |                                                         |    |
| John                   | Peer To Peer   | ÷                       |         |                              |                        |              |                                                         |    |
| Add New Account        | Add New Dema   | nd Draft                |         |                              |                        |              |                                                         |    |
| newpayee               |                | ~                       |         |                              |                        |              |                                                         |    |
| raj internatonal       |                |                         |         |                              |                        |              |                                                         |    |
| Sara                   |                |                         |         |                              |                        |              |                                                         |    |
| swift4                 |                |                         |         |                              |                        |              |                                                         |    |
| ek to Dashhaard        |                |                         |         |                              |                        |              |                                                         |    |
| ck to Dashboard        |                |                         |         |                              |                        |              |                                                         |    |

#### Peer to Peer Payments – View/ Edit Payee

#### **Field Description**

| Field Name                                                             | Description                                              |  |  |  |  |
|------------------------------------------------------------------------|----------------------------------------------------------|--|--|--|--|
| Peer to Peer Paye                                                      | Peer to Peer Payee Details                               |  |  |  |  |
| Payee Name                                                             | Name of the payee.                                       |  |  |  |  |
| Nickname                                                               | Nick name to identify the payment destination (account). |  |  |  |  |
| Account Type                                                           | Peer to Peer                                             |  |  |  |  |
| Transfer Mode                                                          | Mobile/Email Id.                                         |  |  |  |  |
| Transfer Value                                                         | Mobile Number of the payee/ Email Id of the payee.       |  |  |  |  |
| Daily Limit                                                            | Limit set to transfer the funds.                         |  |  |  |  |
| 4. In the <b>Daily Limits</b> field, edit the limit value if required. |                                                          |  |  |  |  |

 Click ⊟ to save the edit payee request. The success message of setting the limits appear. OR Click × to cancel the editing.

# 3.3 Peer to Peer Payments – Delete

#### To delete the payee:

1. From the **Payee List**, select and click on relevant payee whose details you want to delete. OR

Click  $^{\circ}$  to search and select the payee whose details you want to delete. A card displaying Payee Name, Payee Type and links to add new payee appears. OR

Click Add New Payee to create new payee.

2. Click and then click **Delete**. The **Delete Payee** message box with a warning message prompting the user for confirming the deletion appears.

| ≡ 🤣 ZigBank                   | Dashboard Trends Payments                                                                                                    | Q ⊠ <sup>19</sup> O Logout             |
|-------------------------------|----------------------------------------------------------------------------------------------------|----------------------------------------|
| Payee List                    |                                                                                                    |                                        |
| Pay Bills Transfer Money I    | sue Demand Drafts Favorites Upcoming Payments Manag                                                                                                 | ge Payees & Billers                    |
| Manage Whom<br>Payees Billers | Delete Payee                                                                                                    | $\otimes$                              |
| Search By Payee Name          | You are about to delete a Payee- Johnson: John from your list. The Payee will be d<br>& all details will be lost! Are you sure you want to proceed? | deleted from the application           |
| DeepInternationalSwift        |                                                                                                    |                                        |
| draftinter                    |                                                                                                    | Want to make a payment to someone new? |
| internal                      | ~                                                                                                    | Additewisyce                           |
| Johnson                       | ^                                                                                                    |                                        |
| John Peer To Pe               | r I                                                                                                    |                                        |
| Add New Account Add N         | v Demand Draft                                                                                                    |                                        |
| raj internatonal              |                                                                                                    |                                        |
| Sara                          |                                                                                                    |                                        |
| swift4                        | ~                                                                                                    |                                        |
|                               |                                                                                                    |                                        |
| ick to Dashboard              |                                                                                                    |                                        |

#### Peer to Peer Payments – Delete Payee

3. Click **Proceed** to proceed with the deletion request. OR

Click **Cancel** to cancel the deletion process.

 The success message of submitting the deletion request appears. Click Go to Dashboard to navigate to the dashboard. OR

Click More Payment Options to pay bills and go to other payment options.

# 4. Claim Money

Using this option, the beneficiary can claim money transferred by the initiator. The following are the options using which the transferred money can be claimed.

- Claim Money (Link on Bank Portal)
- Click on link received through an email.

# 4.1 Receive Money through bank website

Customer clicks on the claim money link on the bank portal.

Enter the email/ mobile number, and security code

There are two options available:

- Existing Customer
- New to Bank

#### To receive money:

#### Step 1:

| ≡ 🍃 ZigBank   |                                                                                          | Ð Login |
|---------------|------------------------------------------------------------------------------------------|---------|
| Email/Mobile  | srk@ofss.com                                                                             |         |
| Security Code | 6145701113                                                                               |         |
|               |                                                                                          |         |
|               | New to Bank Back Existing Customer                                                       |         |
|               |                                                                                          |         |
|               |                                                                                          |         |
|               |                                                                                          |         |
|               |                                                                                          |         |
|               | Copyright ZigBank Ltd. All Rights Reserved   Security Information   Terms and Conditions |         |

#### **Field Description**

| Field Name    | Description                                                                       |  |  |  |
|---------------|-----------------------------------------------------------------------------------|--|--|--|
| Email/ Mobile | Email ID or mobile number to be specified by the user (i.e. the beneficiary).     |  |  |  |
| Security Code | Security code as provided by the sender i.e. initiator who transferred the funds. |  |  |  |
|               | Note: Beneficiary will get the security code from the sender.                     |  |  |  |

| Field Name                               | Description                                                                                           |
|------------------------------------------|----------------------------------------------------------------------------------------------------|
| Sign In as                               | Option to select the user.                                                                            |
|                                          | The options are:                                                                                      |
|                                          | New Bank                                                                                              |
|                                          | Existing Customer                                                                                     |
| 1. In the <b>Email/</b><br>has been init | <b>Mobile</b> field, enter the Email ID or mobile number on which money transfer iated by the sender. |
| 2. In the Securi                         | ity code field, enter the security code as provided by the sender of funds.                           |
| 3. Select an app                         | propriate option.                                                                                     |
| OR<br>Click <b>Back</b> to               | o navigate to the previous screen                                                                     |
| If you select                            | New to Bank option.                                                                                   |
|                                          |                                                                                                    |
| Step 2: Details (Cl<br>Field Description | ick - New to Bank)                                                                                    |
| Field Name                               | Description                                                                                           |
| Registration Secti                       | on                                                                                                    |
| First Name                               | First name of the receiver i.e. the beneficiary.                                                      |
| Last Name                                | Last name of the receiver i.e. the beneficiary.                                                       |
| Email ID                                 | Email id of the receiver i.e. the beneficiary.                                                        |
| Password                                 | Password to set as the login password.                                                                |
| Confirm Passwore                         | d Re- type the Password.                                                                              |

#### **New To Bank - Registration**

| ≡ 💋ZigBank       |              | 🔁 Login |
|------------------|--------------|---------|
| Registration     |              |         |
| -<br>First Name  | John         |         |
| Last Name        | Smith        |         |
| Email            | srk@ofss.com |         |
| Password         |              |         |
| Confirm Password |              |         |
|                  | Cancel       |         |

- a. In the First Name field, enter the first name of the receiver.
- b. In the Last Name field, enter the last name of the receiver.
- c. In the Email ID field, enter the email ID of the receiver.
- d. In the **Password** field, enter the password to set as the login password.
- e. In the **Confirm Password** field, re-enter the password to confirm.
- f. Click **Submit**. OR Click **Cancel** to cancel the transaction.
- g. The Account Information screen appears. Click Submit.
   OR
   Click Cancel to cancel the registration process.

| ≡ 💋ZigBank            |                                                                                          | ÐLogin |
|-----------------------|------------------------------------------------------------------------------------------|--------|
| Account Information   |                                                                                          |        |
| First Name<br>John    |                                                                                          |        |
| Last Name<br>Smith    |                                                                                          |        |
| Email<br>srk@ofss.com |                                                                                          |        |
|                       | Cancel Submit                                                                            |        |
|                       |                                                                                          |        |
|                       |                                                                                          |        |
|                       |                                                                                          |        |
|                       | Copyright ZigBank Ltd. All Rights Reserved   Security Information   Terms and Conditions |        |

h. The success message of user creation appears. Click Done to complete the process.

#### **User Creation Confirmation**

| $\equiv$ ZigBank                                                                         | → Login |
|------------------------------------------------------------------------------------------|---------|
| Confirmation                                                                             |         |
| User created successfully. Please Login to continue.                                     |         |
|                                                                                          |         |
|                                                                                          |         |
|                                                                                          |         |
|                                                                                          |         |
|                                                                                          |         |
| Copyright ZigBank Ltd. All Rights Reserved   Security Information   Terms and Conditions |         |

#### **Details – Click of Existing Customer**

If the user clicks on 'Existing Customer', he/she will be prompted to login with user name and password.

#### Step 1 - Login

| ≡ 💋 ZigBank                                | <b>م</b> 🛛 | 🖒 Logout |
|--------------------------------------------|------------|----------|
|                                            |            |          |
| Login<br>Choose from our range of products |            | ^        |

- 1. In the **Username** field, enter Username.
- 2. In the **Password** field, enter the login password.
- 3. Click Login.
- 4. The user detail appears in the **Step 2**.

#### Step 2: Details

#### **Field Description**

| Field Name          | Description                                                                                                    |  |  |  |  |
|---------------------|----------------------------------------------------------------------------------------------------|--|--|--|--|
| Account Information |                                                                                                    |  |  |  |  |
| First Name          | First name of the receiver i.e. the beneficiary is displayed.                                                                                                    |  |  |  |  |
| Last Name           | Last name of the receiver i.e. the beneficiary is displayed.                                                                                                    |  |  |  |  |
| Email               | Email id of the receiver i.e. the beneficiary is displayed in masked format                                                                                                    |  |  |  |  |
| Account with        | <ul> <li>Account belongs within the same bank or other bank.</li> <li>The options are:</li> <li>This Bank– If money is to be credited within this bank</li> <li>Other Bank– If money is to be credited to other bank account.</li> </ul> |  |  |  |  |
| Account<br>Number   | Account number to receive the funds.                                                                                                    |  |  |  |  |
| Account Name        | Name of the account.<br>This field appears if you select the <b>Other Bank</b> option in <b>Account with</b> field.                                                                                                    |  |  |  |  |
| IFSC code           | IFSC code of the receiver's bank.<br>This field appears if you select the <b>Other Bank</b> option in <b>Account with</b> field.                                                                                                    |  |  |  |  |
| Below fields appe   | ear if you click the Lookup IFSC Code link.                                                                                                    |  |  |  |  |
| IFSC Code           | IFSC code of the beneficiary bank account.<br>This field appears if you click the <u>Lookup IFSC Code</u> link.                                                                                                    |  |  |  |  |
| Bank Name           | Bank name corresponding to IFSC code.<br>This field appears if you click the <b>Lookup IFSC Code</b> link.                                                                                                    |  |  |  |  |
| State               | State of the beneficiary bank.<br>This field appears if you click the <u>Lookup IFSC Code</u> link.                                                                                                    |  |  |  |  |
| City                | City of the beneficiary bank.<br>This field appears if you click the <u>Lookup IFSC Code</u> link.                                                                                                    |  |  |  |  |

| ≡ 💋ZigBank          | Dashboard Trends Payments                                                                | Q, ⊠ <sup>4</sup> O⊔ogout |
|---------------------|------------------------------------------------------------------------------------------|---------------------------|
| Security Code       | Detais                                                                                   | -<br>Success              |
| Account Information |                                                                                          |                           |
| First Name          | John                                                                                     |                           |
| Last Name           | Smith                                                                                    |                           |
| Email               | srk****om                                                                                |                           |
| Account with        | This Bank Other Bank                                                                     |                           |
| Account Number      | 30025430013                                                                              |                           |
| Submit (2) Cancel   |                                                                                          |                           |
|                     | Copyright ZigBank Ltd. All Rights Reserved   Security Information   Terms and Conditions |                           |

#### Account Information (Existing user login)

#### Account Information (Existing user login)

| ≡ 💋ZigBank          | Dashboard Trends Payments                                                            | م 🖬 🖒 Logout |
|---------------------|--------------------------------------------------------------------------------------|--------------|
| Security Code       | Details                                                                              | O<br>Success |
| Account Information |                                                                                      |              |
| First Name          | John                                                                                 |              |
| Last Name           | Smith                                                                                |              |
| Email               | srk****m                                                                             |              |
| Account with        | This Bank Other Bank                                                                 |              |
| Account Number      | 47383943                                                                             |              |
| Account Name        | John Smith                                                                           |              |
| IFSC Code           | HDFC0000017<br>HDFC Bank Ltd<br>361, Saks Avenue<br>Chennai<br>HDFC0000017<br>Reset  |              |
| Submit Scancel      |                                                                                      |              |
|                     | Copyright ZigBank Ltd. All Rights Reserved   Security Information   Terms and Condit | ions         |

- 5. In the Account **with** field, select the appropriate option.
  - a. If account belongs within the This Bank:
    - i. In the **Account Number** field, enter the account number in which the funds are to be received.

- b. If account belongs in the Other Bank:
  - i. In the **Account Number** field, enter the account number in which the funds are to be received.
  - ii. In the Account Name field, enter the account name of the user.
  - iii. In the IFSC Code field, enter the bank code. Click Verify to validate the bank code. OR Select the IFSC code from the lookup. The bank details appear based on the bank code selected.
- 6. Click Submit. The Review screen appears.

OR

Click **Cancel** to cancel the transaction.

7. Verify the details and click **Confirm**. The request submitted successfully message appears along with the reference number.

OR

Click Cancel to cancel the transaction

8. Click **Home** to logout from the application.

#### Step 3: Validation - Success message appears.

#### Success Message

| ≡ <b>%</b> Z                 | igBank                                            | Dashboard    | Trends             | Payments                                                   | م | 3 | 🖞 Logout |
|------------------------------|---------------------------------------------------|--------------|--------------------|------------------------------------------------------------|---|---|----------|
| Transaction                  |                                                   |              |                    |                                                            |   |   |          |
| Request subn<br>Host Referen | itted successfully.<br>ce Number AT3POUP14001AK2B |              |                    |                                                            |   |   |          |
| Go to Home                   |                                                   |              |                    |                                                            |   |   |          |
| Home                         |                                                   |              |                    |                                                            |   |   |          |
|                              |                                                   |              |                    |                                                            |   |   |          |
|                              |                                                   |              |                    |                                                            |   |   |          |
|                              |                                                   |              |                    |                                                            |   |   |          |
|                              |                                                   |              |                    |                                                            |   |   |          |
|                              |                                                   |              |                    |                                                            |   |   |          |
|                              |                                                   |              |                    |                                                            |   |   |          |
|                              |                                                   | Copyright Zi | gBank Ltd. All Rig | hts Reserved   Security Information   Terms and Conditions |   |   |          |

# 5. Claim Money (Through Link)

Using this option, the beneficiary can claim money transferred by the initiator by accessing the link received on the email ID specified by the sender.

# 5.1 Receive Money through link

The beneficiary of the money transfer gets P2P transfers alert mail which includes the link to claim the money.

#### Email alert for claim money

| 0                               | 🕐 🕐 🐟 🔹 🔻 P2PTransfer Receiver Alert - Message (HTML) —                                                                     | . 🗆 🗙                |
|---------------------------------|----------------------------------------------------------------------------------------------------|----------------------|
| 9                               | Aessage Developer                                                                                                    | Ø                    |
| Reply                           | A A A A A A A A A A A A A A A A A                                                                                           |                      |
| From:<br>To:<br>Cc:<br>Subject: | OBPAINT_PARALD_ME@vade.com Sent: Fr<br>Zartab Khalque<br>29/Pfrander Receiver Alert                                         | ri 7/21/2017 5:16 PM |
| D                               |                                                                                                    | -                    |
| Dear                            | ustomer,                                                                                                    |                      |
| You                             | ve received a payment of amount GBP 100.00 from arvind singhs.Please visit <u>http://mumaa012:7772</u> to claim the amount. |                      |
|                                 |                                                                                                    |                      |
| Deer                            |                                                                                                    |                      |
| Rega                            | S                                                                                                    |                      |
| Cust                            | er Service - Zig Bank                                                                                                    |                      |
|                                 |                                                                                                    |                      |
|                                 |                                                                                                    | -                    |
|                                 |                                                                                                    |                      |
|                                 |                                                                                                    |                      |
|                                 |                                                                                                    |                      |
|                                 |                                                                                                    |                      |
|                                 |                                                                                                    |                      |
|                                 |                                                                                                    |                      |
|                                 |                                                                                                    |                      |
|                                 |                                                                                                    | -                    |

Click the link to claim the money; it opens the Portal Page of the application.

Go to the Toggle menu, click Claim Money and follow the steps below to receive the payment:

- Enter the security code.
- Sign In: user can be existing customer or new to bank

#### To receive money:

Enter the email/ mobile number, and security code. There are 2 options available:

- Existing Customer
- New to Bank

#### Step 1:

| ≡ 💋 ZigBank   |                                                                                          | €Login |
|---------------|------------------------------------------------------------------------------------------|--------|
| Email/Mobile  | srk@ofss.com                                                                             |        |
| Security Code | 6145701113                                                                               |        |
|               |                                                                                          |        |
|               | New to Bank Back Existing Customer                                                       |        |
|               |                                                                                          |        |
|               |                                                                                          |        |
|               |                                                                                          |        |
|               | Copyright ZigBank Ltd. All Rights Reserved   Security Information   Terms and Conditions |        |

#### **Field Description**

| Field Name    | Description                                                                   |
|---------------|-------------------------------------------------------------------------------|
| Email/ Mobile | Email ID or mobile number to be specified by the user (i.e. the beneficiary). |
| Security Code | Security code to be entered as provided by the sender of funds.               |
|               | Note: Beneficiary will get the security code from the sender.                 |
| Sign In as    | Option to select the user.<br>The options are:                                |
|               | New To Bank                                                                   |
|               | Existing Customer                                                             |

- 1. In the **Email/ Mobile number** field, enter the Email ID or mobile number on which money transfer has been initiated by the sender.
- 2. In the **Enter security code** field, enter the security code as provided by the sender of funds.
- 3. In the **Sign In as** field, select the appropriate user. If you select **New to Bank** option

#### Step 2: Details (New to Bank)

**Field Description** 

| Field Name       | Description                                      |
|------------------|--------------------------------------------------|
| Registration     |                                                  |
| First Name       | First name of the receiver i.e. the beneficiary. |
| Last Name        | Last name of the receiver i.e. the beneficiary.  |
| Email ID         | Email id of the receiver i.e. the beneficiary.   |
| Password         | Password to set as the login password.           |
| Confirm Password | Re- type the Password.                           |

#### Step 2 of 3: Details (New to bank)

| ≡ 💋ZigBank       |                                                                                          | Ð Login |
|------------------|------------------------------------------------------------------------------------------|---------|
| Registration     |                                                                                          |         |
| First Name       | John                                                                                     |         |
| Last Name        | Smith                                                                                    |         |
| Email            | srk@ofss.com                                                                             |         |
| Password         |                                                                                          |         |
| Confirm Password |                                                                                          |         |
|                  |                                                                                          |         |
|                  | Cancel Submit                                                                            |         |
|                  | Copyright ZigBank Ltd. All Rights Reserved   Security Information   Terms and Conditions |         |

- a. In the First Name field, enter the first name of the receiver.
- b. In the Last Name field, enter the last name of the receiver.
- c. In the Email ID field, enter the email ID of the receiver.
- d. In the **Password** field, enter the password to set as the login password.
- e. In the **Confirm Password** field, re-enter the password to confirm.
- f. Click **Submit**. OR Click **Cancel** to cancel the transaction.
- g. The Account Information screen appears. Click Submit.
   OR
   Click Cancel to cancel the registration process.

#### **User Creation – Account Information**

| ≡                    | ZigBank                                                                                  | <b>Ð</b> Login |
|----------------------|------------------------------------------------------------------------------------------|----------------|
| Account              | formation                                                                                |                |
| First Nan<br>Johnath |                                                                                          |                |
| Last Nam<br>Smith    |                                                                                          |                |
| Email<br>srk2@of     | .com                                                                                     |                |
|                      | Cancel Submit                                                                            |                |
|                      |                                                                                          |                |
|                      | Copyright ZigBank Ltd. All Rights Reserved   Security Information   Terms and Conditions |                |

h. The success message of user creation appears. Click **Done** to complete the process.

#### **User Creation Confirmation**

| ≡ 💋 ZigBank                                                                              | 군 Login |
|------------------------------------------------------------------------------------------|---------|
|                                                                                          |         |
| Confirmation                                                                             |         |
| User created successfully. Please Login to continue.                                     |         |
|                                                                                          |         |
| Done                                                                                     |         |
|                                                                                          |         |
|                                                                                          |         |
|                                                                                          |         |
|                                                                                          |         |
|                                                                                          |         |
|                                                                                          |         |
|                                                                                          |         |
| Copyright ZigBank Ltd. All Rights Reserved   Security Information   Terms and Conditions |         |

# 5.2 Details (Existing Customer)

If the user clicks on 'Existing Customer', he/she will be prompted to login with user name and password.

Login

| = 💋 Zig | Bank                                |                 | q | Ø | 🖒 Logout |
|---------|-------------------------------------|-----------------|---|---|----------|
|         | Sikt@ofss.com     Forgot Password ? | ity guaranteed. |   |   |          |
|         | Choose from our rai                 | nge of products |   |   | ^        |

- 1. In the **Username** field, enter Username.
- 2. In the **Password** field, enter the login password.
- 3. Click **Login**. The user details appear.

#### Step 2: Details

#### **Field Description**

| Field Name          | Description                                                                      |  |  |  |  |  |
|---------------------|----------------------------------------------------------------------------------|--|--|--|--|--|
| Account Information |                                                                                  |  |  |  |  |  |
| First Name          | First name of the receiver i.e. the beneficiary is displayed.                    |  |  |  |  |  |
| Last Name           | Last name of the receiver i.e. the beneficiary is displayed.                     |  |  |  |  |  |
| Email ID            | Email id of the receiver i.e. the beneficiary is displayed in the masked format. |  |  |  |  |  |
| Account with        | Account belongs within the same bank or other bank.<br>The options are:          |  |  |  |  |  |
|                     | This Bank– If money is to be credited within this bank                           |  |  |  |  |  |
|                     | Other Bank– If money is to be credited to other bank account                     |  |  |  |  |  |

| Field Name                                                  | Description                                                                                 |  |  |  |
|-------------------------------------------------------------|---------------------------------------------------------------------------------------------|--|--|--|
| Account<br>Number                                           | Account number to receive the funds.                                                        |  |  |  |
| Account Name                                                | Name of the account.                                                                        |  |  |  |
|                                                             | This field appears if you select the <b>Other Bank</b> option in <b>Account with</b> field. |  |  |  |
| IFSC code                                                   | IFSC code of the receiver's bank.                                                           |  |  |  |
|                                                             | This field appears if you select the <b>Other Bank</b> option in <b>Account with</b> field. |  |  |  |
| Below fields appear if you click the Lookup IFSC Code link. |                                                                                             |  |  |  |
| IFSC Code                                                   | IFSC Code                                                                                   |  |  |  |
| Bank Name                                                   | Bank Name                                                                                   |  |  |  |
| State                                                       | State                                                                                       |  |  |  |
| City                                                        | City                                                                                        |  |  |  |

# Account Information (Existing user login) (This Bank Option)

| ≡ 💋 ZigBank                                                                              | Dashboard Trends Payments | 🔍 🖂 🖒 Logout |  |  |  |  |
|------------------------------------------------------------------------------------------|---------------------------|--------------|--|--|--|--|
| Security Code                                                                            | Deals                     | Success      |  |  |  |  |
| Account Information                                                                      |                           |              |  |  |  |  |
| First Name                                                                               | John                      |              |  |  |  |  |
| Last Name                                                                                | Smith                     |              |  |  |  |  |
| Email                                                                                    | srk****om                 |              |  |  |  |  |
| Account with                                                                             | This Bank Other Bank      |              |  |  |  |  |
| Account Number                                                                           | 30025430013               |              |  |  |  |  |
|                                                                                          |                           |              |  |  |  |  |
| Submit Scancel                                                                           |                           |              |  |  |  |  |
|                                                                                          |                           |              |  |  |  |  |
| Copyright ZigBank Ltd. All Rights Reserved   Security Information   Terms and Conditions |                           |              |  |  |  |  |

| ≡ 💋 ZigBank         | Dashboard Trends Payments                                                               | <b>ஒ</b> ⊠ <sup>36</sup> ⊕ <sub>Logout</sub> |
|---------------------|-----------------------------------------------------------------------------------------|----------------------------------------------|
| Security Code       | Details                                                                                 | O<br>Success                                 |
| Account Information |                                                                                         |                                              |
| First Name          | John                                                                                    |                                              |
| Last Name           | Smith                                                                                   |                                              |
| Email               | srk****m                                                                                |                                              |
| Account with        | This Bank Other Bank                                                                    |                                              |
| Account Number      | 47383943                                                                                |                                              |
| Account Name        | John Smith                                                                              |                                              |
| IFSC Code           | HDFC0000017<br>HDFC Bank Ltd<br>361, Saks Avenue<br>Chennai<br>HDFC0000017<br>Reset     |                                              |
| Submit Scancel      |                                                                                         |                                              |
|                     | Convright 7/gBank Ltd All Dights Deserved   Security Information   Terms and Conditions |                                              |

#### Account Information (Existing user login) (Other Bank Option)

- 4. In the **Account with** field, select the appropriate option.
  - a. If account belongs within the This Bank:
    - i. In the **Account Number** field, enter the account number in which the funds are to be received.
  - b. If account belongs in the Other Bank:
    - i. In the **Account Number** field, enter the account number in which the funds are to be received.
    - ii. In the Account Name field, enter the account name of the user.
    - iii. In the IFSC Code filed, enter the bank code. Click Verify to validate the bank code. OR Select the IFSC code from the lookup. The bank details appear based on the bank code selected.
- Click Submit. The Review screen appears. OR Click Cancel to cancel the transaction.
- Verify the details and click Confirm. The request submitted successfully message appears along with the reference number. OR

Click **Cancel** to cancel the transaction

i. Click **Home** to logout from the application.

#### Step 3: Validation- The success message appears

#### Success Message

| ≡ 💋ZigBank                                                                             | Dashboard | Trends | Payments | ٩ | ⊠4 | 🖒 Logout |  |
|----------------------------------------------------------------------------------------|-----------|--------|----------|---|----|----------|--|
| Transaction                                                                            |           |        |          |   |    |          |  |
| Request submitted successfully.<br>Host Reference Number AT3POUP14001AK2I              |           |        |          |   |    |          |  |
| Go to Home                                                                             |           |        |          |   |    |          |  |
|                                                                                        |           |        |          |   |    |          |  |
| Home                                                                                   |           |        |          |   |    |          |  |
|                                                                                        |           |        |          |   |    |          |  |
|                                                                                        |           |        |          |   |    |          |  |
|                                                                                        |           |        |          |   |    |          |  |
|                                                                                        |           |        |          |   |    |          |  |
|                                                                                        |           |        |          |   |    |          |  |
|                                                                                        |           |        |          |   |    |          |  |
| Copyright ZgBank Ltd. All Rights Reserved [Security Information   Terms and Conditions |           |        |          |   |    |          |  |

7. Click **Home** to logout from the application.

#### 5.2.2 Claim Money – To an existing (already added payee)

The existing customer can claim money either by existing bank account, or updating a new account.

When the existing customer logs into the application using the credentials, and claims money for the second time, he gets two options:

- 1. Receive a payment with same account details: The customer can claim money using the same bank account which he already used for claiming money for the first time.
- 2. Update the new bank Account details: The customer can either add another account number of the same bank or account number of other bank.

# <u>FAQs</u>

# 1. As part of Peer to Peer transfer, what is the relevance of the security code displayed on the confirmation screen?

The security code displayed should be noted by the user and provided to the beneficiary of the payment so that the receiver / beneficiary can claim the money.

#### 2. Can I transfer funds received from the sender to an account in another bank?

Yes, as part of the claim money process the receiver has an option to select the bank in which the money is to be transferred. User will need to enter the account number and select the bank in which account is maintained.

# 3. As part of the funds transfer process, on the transaction confirmation screen do I need to select if the payee is a new/existing?

No. It is not mandatory to select the option of new/existing payee. The user can optionally select the same and can enter the payee details in case of new payee.

# 4. I am the beneficiary of the payment, how do I get the security code required to claim money?

You will need to check with the sender of the payment for the security code and enter the same.

# 5. I am the beneficiary of the payment, I want to transfer the money to other bank but do not know the IFSC code?

You can look up for the bank IFSC details by clicking on the lookup button.

# 6. I am the beneficiary of the payment, and have lost/deleted the email received to claim money, how can I claim money?

You can visit the bank portal, click on the link of 'Claim Money' and you will be navigated to the screen to enter email ID/mobile no. and security code.